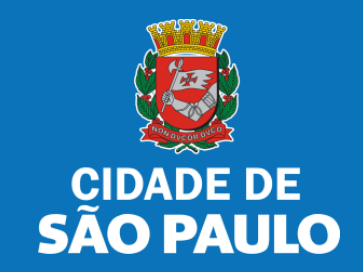

# SISTEMA TÔ LEGAL

# LICENCIAMENTO DE ANÚNCIO INDICATIVO

MANUAL DO USUÁRIO (RESPONSÁVEL TÉCNICO)

DEZEMBRO 2024

# 1. Informações Gerais

### Bem-vindos ao Portal Tô Legal!

Clique sobre o item para mais informações sobre o assunto escolhido.

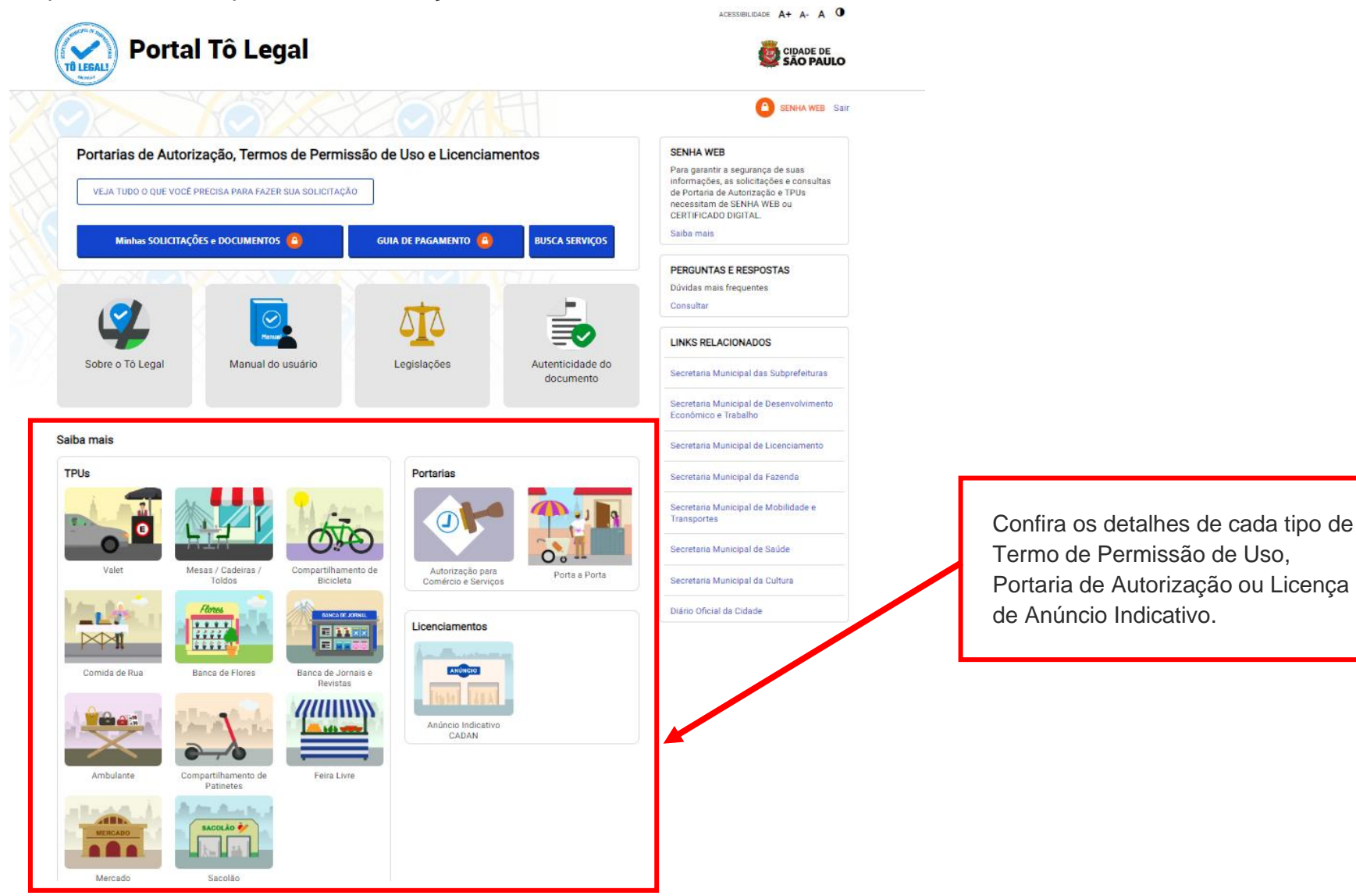

### 1. Informações Gerais

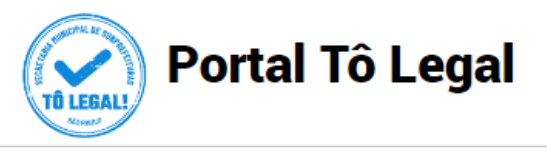

ACESSIBILIDADE A+ A- A

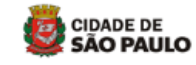

SENHA WEB Entrar

Início > Anúncio

#### LICENCIAMENTO DE ANÚNCIO INDICATIVO

A licença de anúncio indicativo é documento necessário para a sua instalação no local pretendido, não sendo necessária a renovação, desde que não haja alteração em suas características. Expedida a licença, o sistema eletrônico efetuará seu registro imediato no Cadastro de Anúncios – CADAN.

Anúncio indicativo é aquele que identifica, no próprio local da atividade, os estabelecimentos e/ou profissionais que dele fazem uso, como as placas de lojas, de clínicas de saúde, letreiros de bar, etc.

Anúncio publicitário é aquele destinado à veiculação de publicidade, instalado fora do local onde se exerce a atividade. Não é permitida, na Cidade de São Paulo, a colocação de anúncio publicitário nos imóveis públicos e privados, edificados ou não.

Anúncio especial é aquele que possui características específicas, com finalidade cultural, eleitoral, educativa ou social. Para mais informações sobre anúncios especiais e necessidade de autorização, consulte a Comissão de Proteção à Paisagem Urbana – CPPU.

#### Quem pode fazer solicitação

As empresas ou profissionais interessados em identificar suas atividades por meio de anúncio indicativo em imóveis, que possuam as devidas licenças de funcionamento.

Profissionais autônomos ou o Microempreendedores Individuais - MEI dispensados de licença de funcionamento, nos termos da legislação vigente, para exercício de suas atividades, também podem licenciar seu anúncio indicativo.

#### O que é necessário para a solicitação

O interessado deverá possuir senha web vinculada a um CCM – Cadastro do Contribuinte Mobiliário ou a um MEI – Microempreendedor Individual; ou um certificado digital nas mesmas condições.

Será necessário indicar o local onde pretende instalar o anúncio, bem como prestar informações, tais como:

- Área e posicionamento do anúncio no imóvel;
- Testada para qual o anúncio estará voltado (linha divisória entre o imóvel e a via pública);
- Número da licença de funcionamento do estabelecimento;
- Número do CREA ou CAU do responsável técnico ou da empresa responsável e da Anotação ou Registro de Responsabilidade Técnica

   ART ou RRT, quando for o caso.

Atenção: Serão exigidos responsáveis técnicos legalmente habilitados nos casos de colocação de anúncios com área igual ou superior a 4,00m<sup>2</sup> (quatro metros quadrados), ou instalados em imóvel com testada igual ou superior a 100m (cem metros).

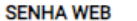

Para garantir a segurança de suas informações, as solicitações e consultas de Portaria de Autorização e TPUs necessitam de SENHA WEB ou CERTIFICADO DIGITAL.

Saiba mais

#### PERGUNTAS E RESPOSTAS

Dúvidas mais frequentes

Consultar

#### LINKS RELACIONADOS

Secretaria Municipal das Subprefeituras

Secretaria Municipal de Desenvolvimento Econômico e Trabalho

Secretaria Municipal de Licenciamento

Secretaria Municipal da Fazenda

Secretaria Municipal de Mobilidade e Transportes

Secretaria Municipal de Saúde

Secretaria Municipal da Cultura

Diário Oficial da Cidade

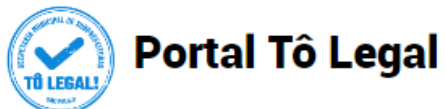

Veja a lista de **documentos necessários** para solicitação de Licença de Anúncio Indicativo.

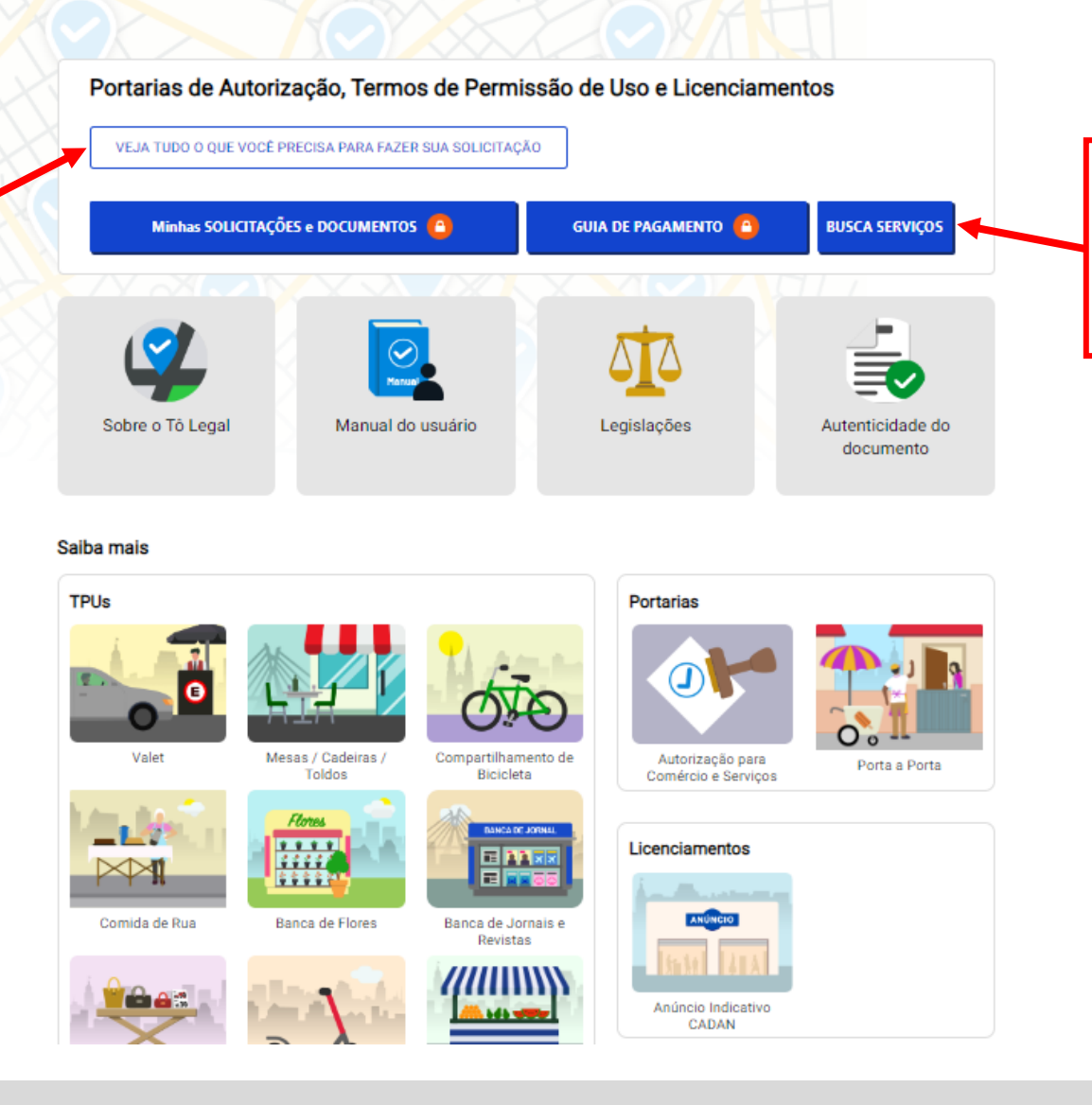

Acesso ao **Mapa com PINs** por tipo de TPU, Portaria de Autorização ou Licença de Anúncio Indicativo.

# 2. Senha Web / Certificado Digital

| Portal Tô Lega                                                                                                    | ıl                                                                              | ACESSIBILIDADE A+ A- A O                                                                                                    |                                                                              |
|----------------------------------------------------------------------------------------------------|---------------------------------------------------------------------------------|----------------------------------------------------------------------------------------------------|------------------------------------------------------------------------------|
|                                                                                                    |                                                                                 | SENHA WEB Sair                                                                                                    | Atopoão                                                                      |
| Portarias de Autorização, Termos d<br>VEJA TUDO O QUE VOCÊ PRECISA PARA FAZER SUA<br>Minhas SOLICITAÇÕES e DOCUMENTOS | e Permissão de Uso e Licenciamentos                                             | SENHA WEB<br>Para garantir a segurança de suas<br>informações, as solicitações e consultas<br>de Portaria de Autorização e TPUs<br>necessitam de SENHA WEB ou<br>CERTIFICADO DIGITAL<br>Saiba mais | Para acesso aos<br>serviços disponíveis no<br>sistema é necessário te        |
|                                                                                                    |                                                                                 | PERGUNTAS E RESPOSTAS<br>Dúvidas mais frequentes<br>Consultar                                                                                                    | <b>Senha Web</b> ou<br><b>Certificado Digital</b> , e<br>estar cadastrado no |
| Sobre o Tô Legal Manual do usu                                                                                        |                                                                                 | LINKS RELACIONADOS                                                                                                    | CCM – Cadastro do                                                            |
| Sobre o to Legar Manuar do usu                                                                                        | documente                                                                       | Secretaria Municipal das Subprefeituras                                                                                                    | Contribuinte Municipal.                                                      |
|                                                                                                    |                                                                                 | Secretaria Municipal de Desenvolvimento<br>Econômico e Trabalho                                                                                                    | Clique em <u>Perguntas e</u>                                                 |
| ilba mais                                                                                                    |                                                                                 | Secretaria Municipal de Licenciamento                                                                                                    | Respostas em caso de                                                         |
| PUs                                                                                                    | Portarias                                                                       | Secretaria Municipal da Fazenda                                                                                                    | duvidas.                                                                     |
|                                                                                                    |                                                                                 | Secretaria Municipal de Mobilidade e<br>Transportes                                                                                                    |                                                                              |
|                                                                                                    |                                                                                 | Secretaria Municipal de Saúde                                                                                                    |                                                                              |
| Valet Mesas / Cadeiras / Co<br>Toldos                                                                                 | ompartilhamento de Autorização para Porta a Po<br>Bicicleta Comércio e Serviços | rta Secretaria Municipal da Cultura                                                                                                    |                                                                              |
|                                                                                                    | Licenciamentos                                                                  | Diário Oficial da Cidade                                                                                                    |                                                                              |
| Comida de Rua Banca de Flores I                                                                                       | Banca de Jornais e Anómero<br>Revistas                                          |                                                                                                    |                                                                              |
|                                                                                                    | Anúncio Indicativo<br>CADAN                                                     |                                                                                                    |                                                                              |
| Patinetes                                                                                                    | rend Livie                                                                      |                                                                                                    |                                                                              |
| Mercado Sacolão                                                                                                    |                                                                                 |                                                                                                    |                                                                              |

# 2. Senha Web / Certificado Digital

| prefeitura.sp.gov.br                                                                                                    |                                                          |                                                                                                    |                                                                                                    |
|----------------------------------------------------------------------------------------------------|----------------------------------------------------------|----------------------------------------------------------------------------------------------------|----------------------------------------------------------------------------------------------------|
| Senhaweb                                                                                                    |                                                          |                                                                                                    |                                                                                                    |
| Digite seus dados, para nova solicitação<br>ou para consultar licença emitida.<br><b>ATENÇÃO!</b><br>digite o <b>CPF</b> se o seu documento estiver<br>cadastrado no seu nome;<br>ou digite o <b>CNPJ</b> se o documento estiver<br>no nome da sua empresa. | Usuário e Senha<br>CPF/CNPJ<br>Senha<br>Código de imagem | Certificado Digital<br>Se você possui Certificado Digital<br>(ICP-Brasil) acesse aqui.<br>Certificado Digital | Ou acesse o sistema<br>com <b>Certificado Digital</b><br>com os mesmos dados<br>que estão na sua licença. |
|                                                                                                    | Entrar Voltar                                            |                                                                                                    |                                                                                                    |

#### Atenção!

Sua Senha Web deve estar desbloqueada! O desbloqueio poderá ser realizado pela internet, consulte:

https://www.prefeitura.sp.gov.br/cidade/secretarias/fazenda/servicos/senhaweb/index.php?p=28257

Você também precisa ter o seu CPF ou CNPJ vinculado a um CCM- Cadastro do Contribuinte Municipal.

Para informações ou problemas relacionados à Senha Web e CCM, consulte a página da Secretaria Municipal da Fazenda:

Esqueci a senha Não sou cadastrado

https://www.prefeitura.sp.gov.br/cidade/secretarias/fazenda/servicos/senhaweb/ https://www.prefeitura.sp.gov.br/cidade/secretarias/fazenda/servicos/ccm/

### 3. Dados de contato e Termo de uso

### CADASTRO - DADOS DE CONTATO E TERMOS DE ACEITE

Caro usuário,

O **e-mail** e **endereço de correspondência,** cadastrados neste sistema, serão utilizados como dados de contato, para informá-lo sobre andamento da sua solicitação e outros esclarecimentos.

PROCURE MANTER SEUS DADOS SEMPRE ATUALIZADOS A FIM DE RECEBER OS AVISOS.

IMPORTANTE: Os dados cadastrados aqui são de uso exclusivo deste sistema

| neste sistema              |                         |             |        |                      |                 |                         |
|----------------------------|-------------------------|-------------|--------|----------------------|-----------------|-------------------------|
| email@ema                  | iil.com.br              |             | _      |                      |                 |                         |
|                            |                         |             |        | Digite <b>e-mail</b> | de contato.     |                         |
| NOME FANTASI               | A                       |             |        | Confira o end        | dereço para co  | prrespondência.         |
| Caso possua, i             | nforme o nome fantasia. |             |        | Caso haia div        | eraência. diait | te a informação correta |
| Digitar Nome Fa            | ntasia                  |             |        |                      | orgoniois, e.g. |                         |
|                            |                         |             |        |                      |                 |                         |
| ENDEREÇO PAR<br>Logradouro | A CORRESPONDENCIA       | Número      | Comple | emento               |                 |                         |
| rua São bente              | )                       | 405         |        |                      |                 |                         |
|                            | Pairro                  | Cidade      |        | U.F                  |                 |                         |
| CEP                        | bailto                  | A.1.9.9.9.9 |        |                      |                 |                         |

#### Termo de Responsabilidade quanto ao uso do sistema

Declaro, sob as penas da lei: Que os dados informados neste sistema são verdadeiros e que a inexatidão, irregularidade ou falsidade na prestação das informações relativas ao uso do sistema eletrônico sujeitará o interessado, juntamente com as demais pessoas que para ela concorrerem às penalidades previstas na legislação civil e criminal. Que os documentos apresentados, em versão digital, quando necessário, correspondem ao original que mantenho em meu poder, para pronta apresentação quando solicitado. Estar ciente quanto ao tratamento e uso compartilhado de informações e dados necessários à execução de políticas públicas nos termos da Lei Geral de Proteção de Dados Pessoais – LGPD. Estar ciente de que a Prefeitura do Município de São Paulo não se responsabiliza por requerimentos via Internet não recebidos por motivo de ordem técnica dos computadores, falhas de comunicação, congestionamento das linhas de comunicação, bem como outros fatores de ordem técnica que impossibilitem a transferência de dados; Estar ciente de que a Prefeitura do Município de São Paulo não se responsabiliza por informações de endereço incorretas, incompletas ou por falha na entrega de mensagens eletrônicas causadas por endereço eletrônico incorreto ou por problemas do provedor de acesso do requerente tais como: caixa decorreio eletrônico cheia, filtros anti-spam, eventuais truncamentos ou qualquer outro problema de ordem técnica, sendo aconselhável sempre consultar o site da Prefeitura para verificar as informações que lhe são pertinentes.

Li e aceito os termos de responsabilidade quanto ao uso do sistema.

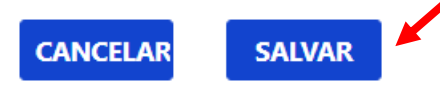

### 4. Atualização de dados de contato

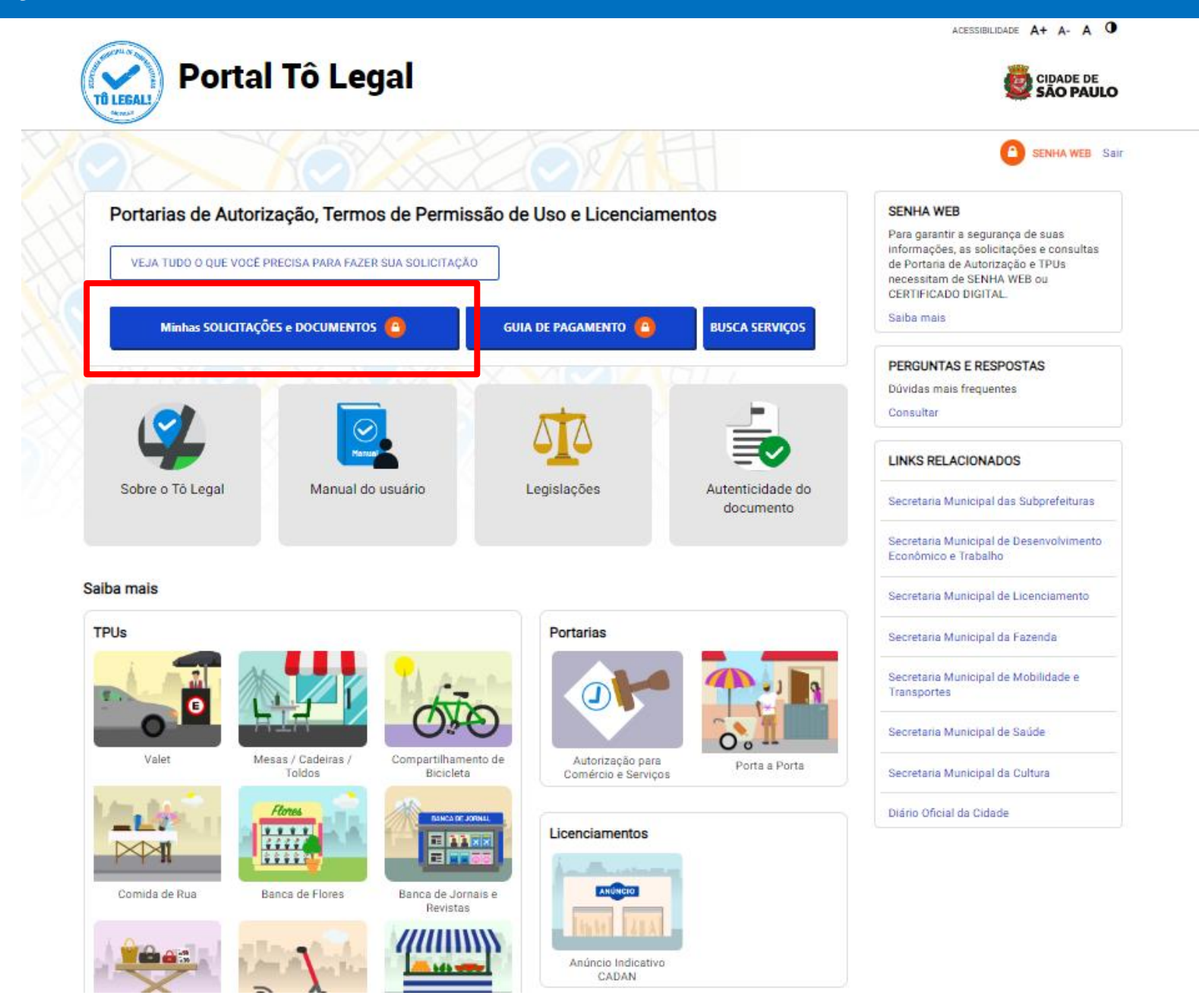

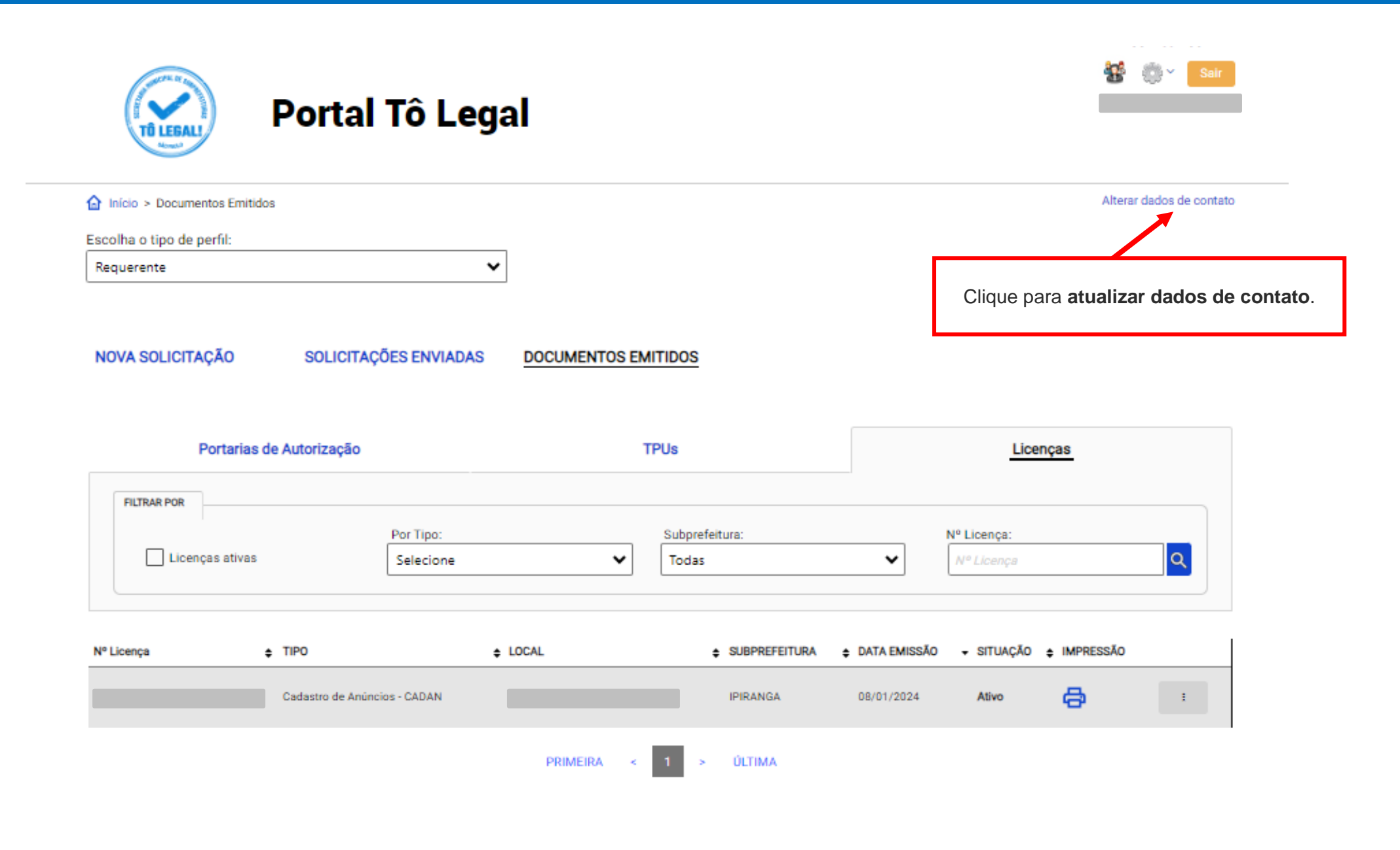

### CADASTRO - DADOS DE CONTATO E TERMOS DE ACEITE

Caro usuário,

O **e-mail** e **endereço de correspondência**, cadastrados neste sistema, serão utilizados como dados de contato, para informá-lo sobre andamento da sua solicitação e outros esclarecimentos.

PROCURE MANTER SEUS DADOS SEMPRE ATUALIZADOS A FIM DE RECEBER OS AVISOS.

IMPORTANTE: Os dados cadastrados aqui são de uso exclusivo deste sistema

| neste sistema.                     |                         |               | dan.    |       | uyuo |
|------------------------------------|-------------------------|---------------|---------|-------|------|
| email@ema                          | il.com.br               |               |         |       |      |
| NOME FANTASI                       | N N                     |               |         |       |      |
| Caso possua, i                     | nforme o nome fantasia. |               |         |       |      |
| Digitar Nome Fa                    | ntasia                  |               |         |       |      |
| NDERECO PARA                       | CORRESPONDÊNCIA         | Número        | Complen | nento |      |
| Logradouro<br>rua São bento        | )                       | 405           |         |       |      |
| Logradouro<br>rua São bento<br>CEP | Bairro                  | 405<br>Cidade |         | U.F   |      |

### 4. Atualização de dados de contato

| ogradouro    |        | Número    | Complemento |   |
|--------------|--------|-----------|-------------|---|
| R. São Bento |        | 405       |             |   |
| EP           | Bairro | Cidade    | U.F         |   |
| 01008-906    | Centro | São Paulo | SP          | 、 |

#### Termo de Responsabilidade quanto ao uso do sistema

Declaro, sob as penas da lei: Que os dados informados neste sistema são verdadeiros e que a inexatidão, irregularidade ou falsidade na prestação das informações relativas ao uso do sistema eletrônico sujeitará o interessado, juntamente com as demais pessoas que para ela concorrerem às penalidades previstas na legislação civil e criminal. Que os documentos apresentados, em versão digital, quando necessário, correspondem ao original que mantenho em meu poder, para pronta apresentação quando solicitado. Estar ciente quanto ao tratamento e uso compartilhado de informações e dados necessários à execução de políticas públicas nos termos da Lei Geral de Proteção de Dados Pessoais – LGPD. Estar ciente de que a Prefeitura do Município de São Paulo não se responsabiliza por requerimentos via Internet não recebidos por motivo de ordem técnica dos computadores, falhas de comunicação, congestionamento das linhas de comunicação, bem como outros fatores de ordem técnica que impossibilitem a transferência de dados; Estar ciente de que a Prefeitura do Município de São Paulo não se responsabiliza por requerimentos da São Paulo não se responsabiliza por informações de endereço incorretas, incompletas ou por falha na entrega de mensagens eletrônicas causadas por endereço eletrônico incorreto ou por problemas do provedor de acesso do requerente tais como: caixa de correio eletrônico cheia, filtros anti-spam, eventuais truncamentos ou qualquer outro problema de ordem técnica, sendo aconselhável sempre consultar o site da Prefeitura para verificar as informações que lhe são pertinentes.

Li e aceito os termos de responsabilidade quanto ao uso do sistema.

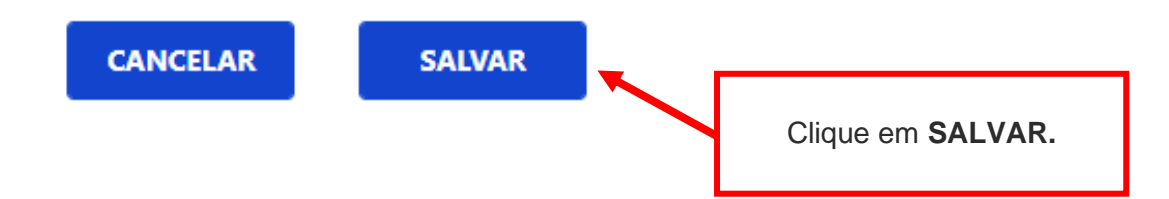

#### CADASTRO - DADOS DE CONTATO E TERMOS DE ACEITE

#### Caro usuário,

O e-mail e endereço de correspondência, cadastrados neste sistema, serão utilizados como dados de contato, para informá-lo sobre andamento da sua solicitação e outros esclarecimentos.

| PROCURE M <sup>r</sup><br>Alteração efetuada com sucesso!                                                                                   |                                          |                                     |  |
|----------------------------------------------------------------------------------------------------|------------------------------------------|-------------------------------------|--|
| IMPORTANTE: Os dados cadastrados a<br>CADASTRO DE E-MAIL<br>Informe um endereço de e-mail para receber avisos ou esclarecimentos quanto a s | <b>OK</b><br>ua solicitaça theste sisten | na.                                 |  |
|                                                                                                    |                                          | Clique em <b>OK</b> para finalizar. |  |

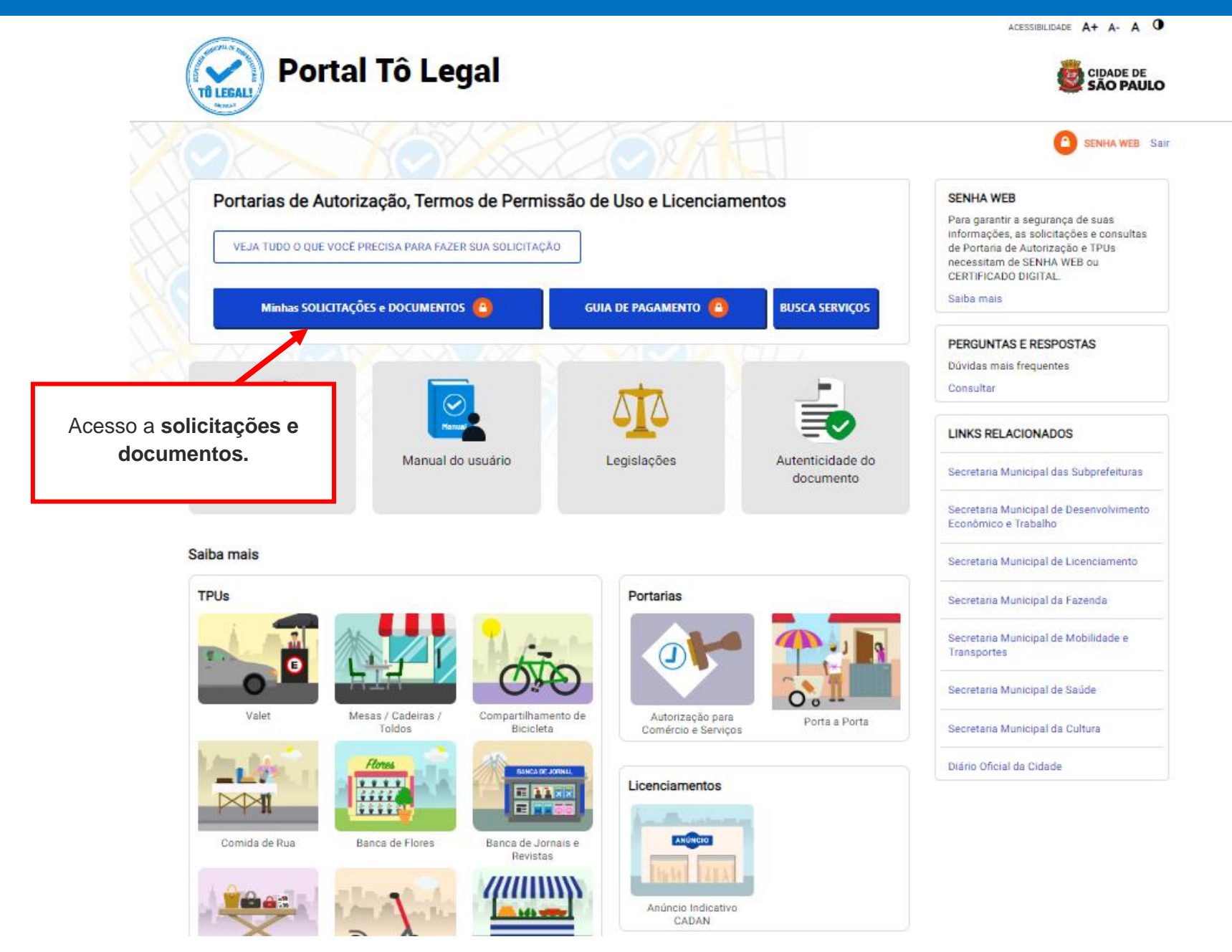

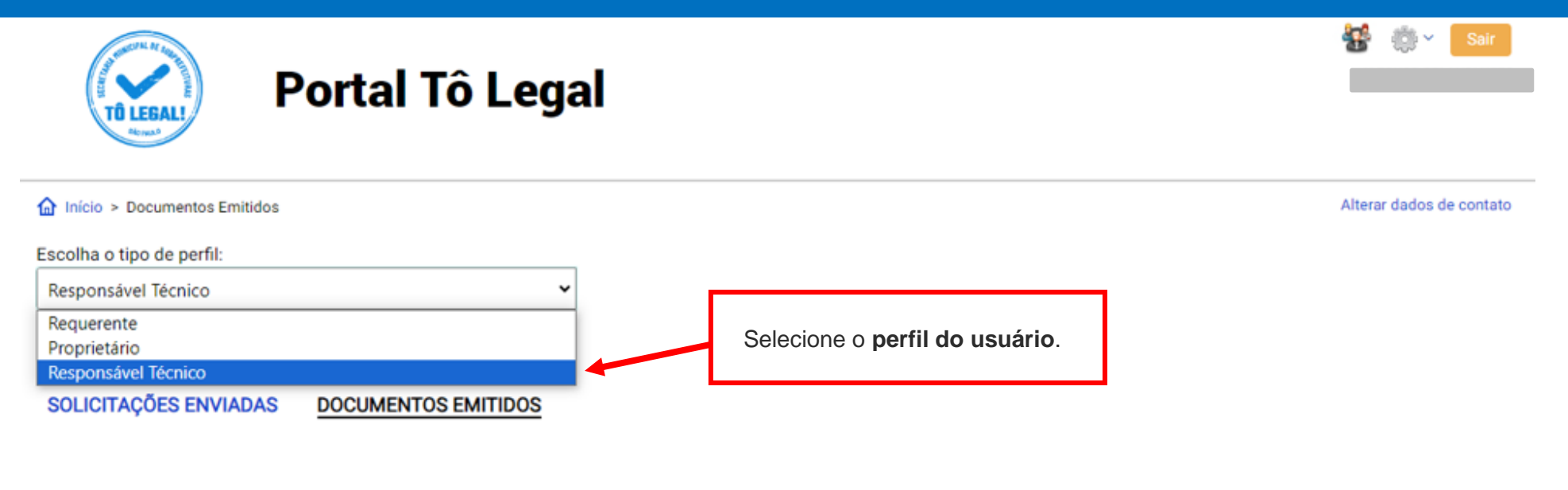

|                 |           |                | Lice         | enças |
|-----------------|-----------|----------------|--------------|-------|
| FILTRAR POR     |           |                |              |       |
|                 | Por Tipo: | Subprefeitura: | Nº Licença:  |       |
| Licenças ativas | Selecione | ✓ Todas        | ✓ N° Licença | Q     |
|                 |           |                |              |       |

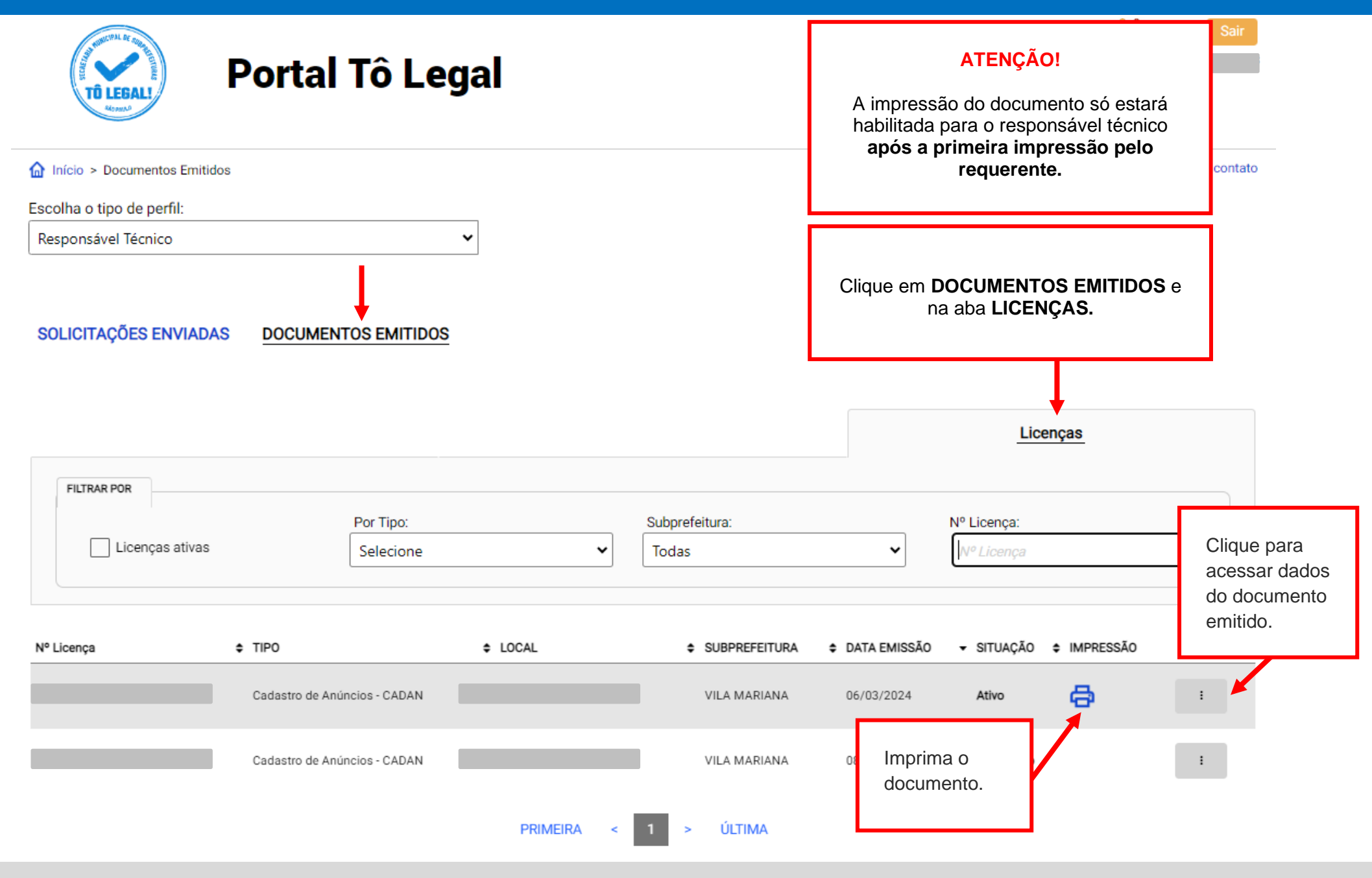

Sistema Tô Legal – Licenciamento de Anúncio Indicativo – Manual do Usuário (Responsável Técnico)

|                  |                                                      |                                                                                                    |                                                                                                    | i.                                                                       |                                                        |
|------------------|------------------------------------------------------|----------------------------------------------------------------------------------------------------|----------------------------------------------------------------------------------------------------|--------------------------------------------------------------------------|--------------------------------------------------------|
|                  |                                                      |                                                                                                    | L                                                                                                    | AI/VM/                                                                   |                                                        |
| Nome / Razão So  | ocial                                                |                                                                                                    |                                                                                                    |                                                                          |                                                        |
| Nome fantasia    |                                                      |                                                                                                    |                                                                                                    |                                                                          |                                                        |
| CPF / CNPJ       |                                                      |                                                                                                    |                                                                                                    | CCM                                                                      |                                                        |
| Logradouro de in | stalação                                             |                                                                                                    |                                                                                                    | Nº                                                                       |                                                        |
| Complemento      |                                                      |                                                                                                    |                                                                                                    |                                                                          |                                                        |
| Contribuinte     |                                                      |                                                                                                    |                                                                                                    | CODLOG                                                                   |                                                        |
| Coordenadas      |                                                      |                                                                                                    |                                                                                                    |                                                                          |                                                        |
| PA SEI           |                                                      |                                                                                                    | and the second                                                                                                    |                                                                          |                                                        |
| Localização do a | núncio no imó                                        | vel Fachada                                                                                         | Altura máxima da in                                                                                                    | stalação                                                                 | 3,30                                                   |
| Área do anúncio  |                                                      | 3,99                                                                                                |                                                                                                    |                                                                          |                                                        |
| Espessura do an  | úncio                                                | 0,00                                                                                                |                                                                                                    |                                                                          |                                                        |
| Recuo frontal da | edificação                                           | 5,00                                                                                                |                                                                                                    |                                                                          |                                                        |
| Responável técn  | ico ,                                                |                                                                                                    | 216 3 188                                                                                                    |                                                                          |                                                        |
| CREA/CAU         |                                                      |                                                                                                    |                                                                                                    | ART/RRT                                                                  |                                                        |
| Amparo Legal     | Lei nº 14.2                                          | 23/2006, Decreto nº 4                                                                               | 7.950/2006 e Resoluções d                                                                                               | a Comissão de                                                            | Proteção à                                             |
| Matea            | Paisagem                                             | urbana - CPPU.                                                                                      | tius independentemente d                                                                                                | - cou tamanha                                                            | e menerti u                                            |
| Notas            | número do                                            | CADAN, de forma vis                                                                                 | ivel e legivel do logradouro                                                                                            | público.                                                                 | , o respectivo                                         |
|                  | Os anúncio<br>contíguos,                             | os deverão estar total<br>vias ou logradouros.                                                      | nente contidos no lote, e nã                                                                                            | o poderão avar                                                           | nçar sobre lotes                                       |
|                  | Não é nece<br>que não ha                             | essária a renovação d<br>ja alteração em suas                                                       | a licença de anúncio indicat<br>características.                                                                        | ivo, nem de sei                                                          | u cadastro, desd                                       |
|                  | Quando ho<br>estrutura d<br>vigente, e o<br>anúncio. | uver a necessidade d<br>e sustentação do anú<br>deverá ser realizada s                              | e qualquer alteração na car<br>ncio, deverá ser solicitado o<br>olicitação de nova licença, p                           | acterística, dim<br>cancelamento<br>previamente à i                      | ensão ou<br>da licença<br>nstalação do nov             |
|                  | A licença d<br>mudança d<br>quando oco<br>licença de | o anúncio será extinta<br>le local de sua instala<br>prrer alteração no Cao<br>funcionamento do est | se forem alteradas suas ca<br>ção; se forem modificadas a<br>lastro do Contribuinte Mobili<br>abelecimento. Em todos os | racterísticas; s<br>s característica<br>ário, ou perda<br>casos haverá t | e houver<br>as do imóvel;<br>da validade da<br>ambém o |

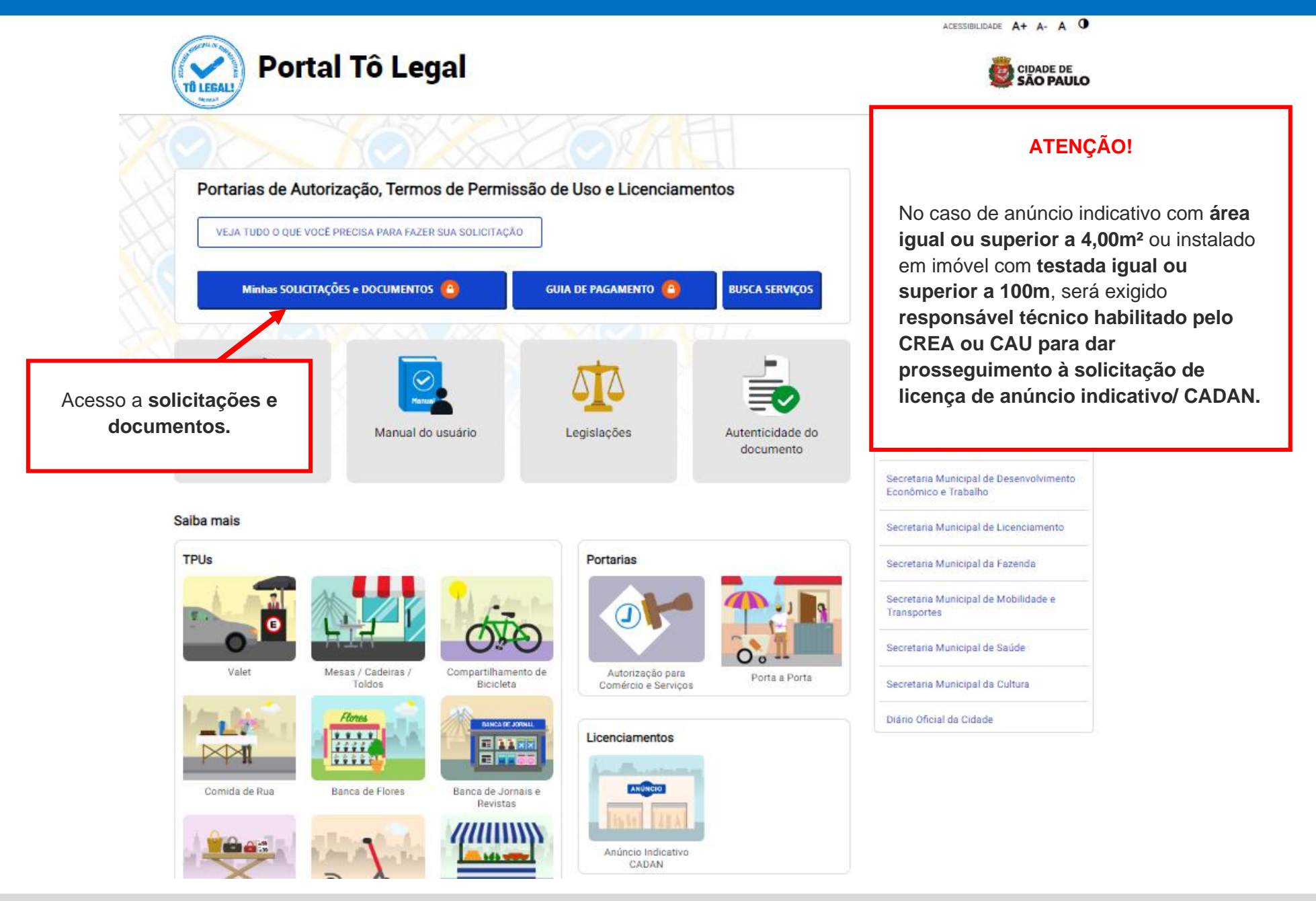

| TÔ LEGAL! Port                                           | al Tô Legal                       |                                        |                            |
|----------------------------------------------------------|-----------------------------------|----------------------------------------|----------------------------|
| Início > Minhas solicitações e autorizações              |                                   |                                        | Alterar dados de cont      |
| olha o tipo de perfil:                                   |                                   |                                        |                            |
| esponsável Técnico                                       | ~                                 |                                        | -                          |
| equerente                                                |                                   | Selecione o <b>perfil do usuário</b> : |                            |
| ophetano<br>isponsável Técnico                           |                                   | Responsável Técnico.                   |                            |
| esponsável Técnico OLICITAÇÕES ENVIADAS DOCU             | MENTOS EMITIDOS                   | Responsável Técnico.                   |                            |
| esponsável Técnico OLICITAÇÕES ENVIADAS DOCU             | MENTOS EMITIDOS                   | Responsável Técnico.                   |                            |
| esponsável Técnico OLICITAÇÕES ENVIADAS DOCU             | MENTOS EMITIDOS                   | Responsável Técnico.                   |                            |
| esponsável Técnico<br>OLICITAÇÕES ENVIADAS DOCU          | MENTOS EMITIDOS                   | Responsável Técnico.                   | Solicitações para Licenças |
| esponsável Técnico OLICITAÇÕES ENVIADAS DOCU FILTRAR POR | MENTOS EMITIDOS                   | Responsável Técnico.                   | Solicitações para Licenças |
| FILTRAR POR                                              | MENTOS EMITIDOS<br>Subprefeitura: | Responsável Técnico.                   | Solicitações para Licenças |

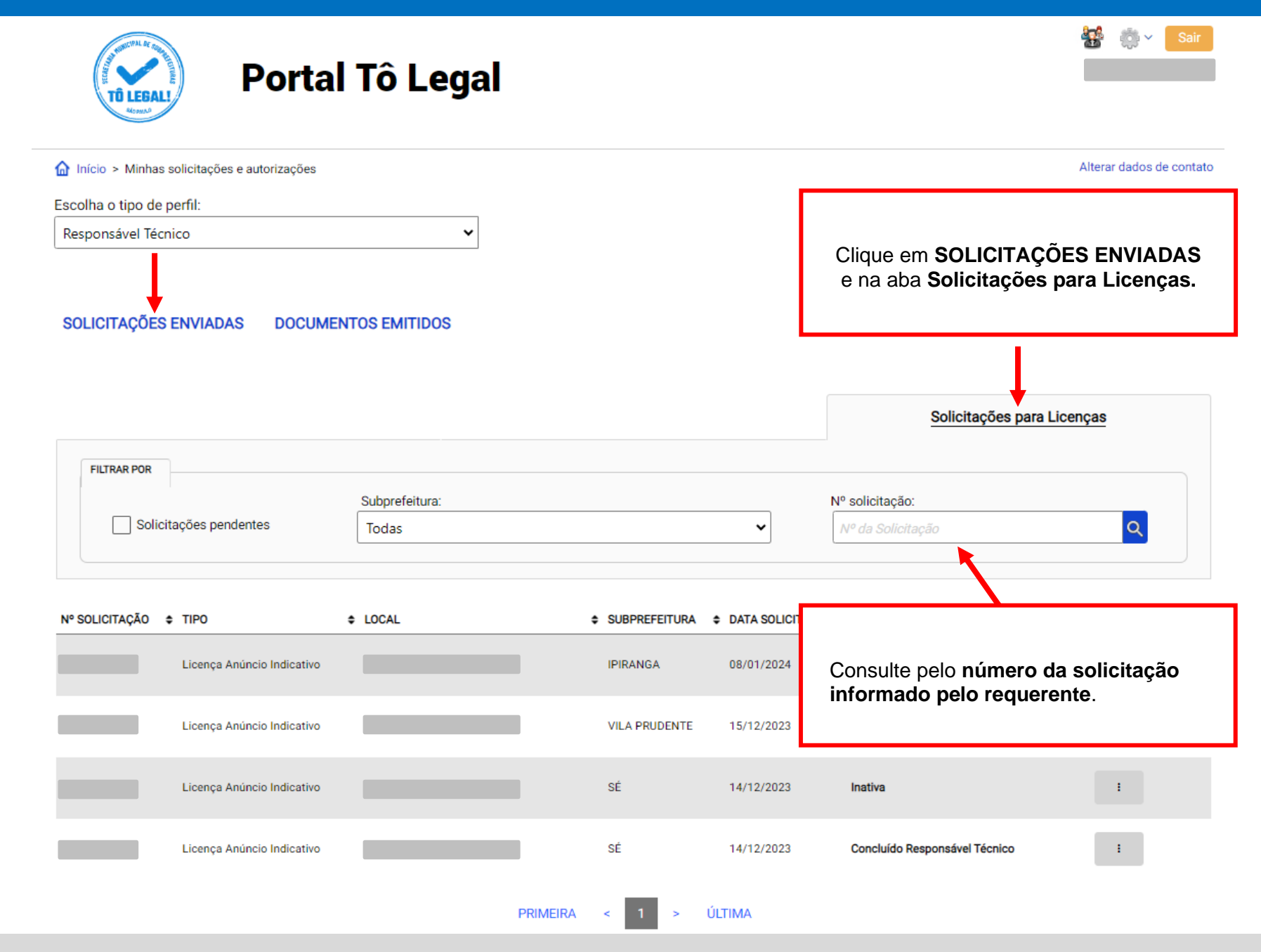

Sistema Tô Legal – Licenciamento de Anúncio Indicativo – Manual do Usuário (Responsável Técnico)

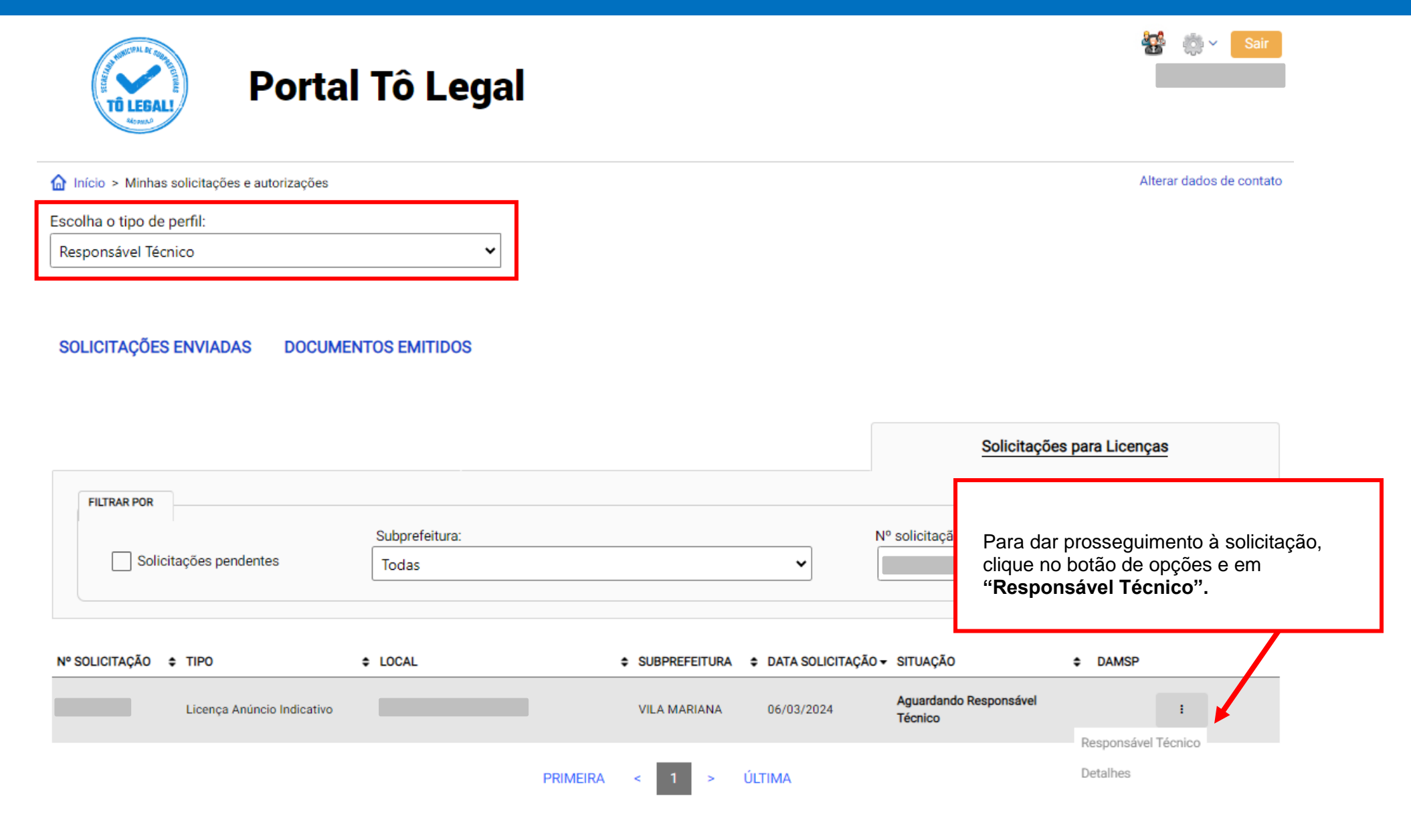

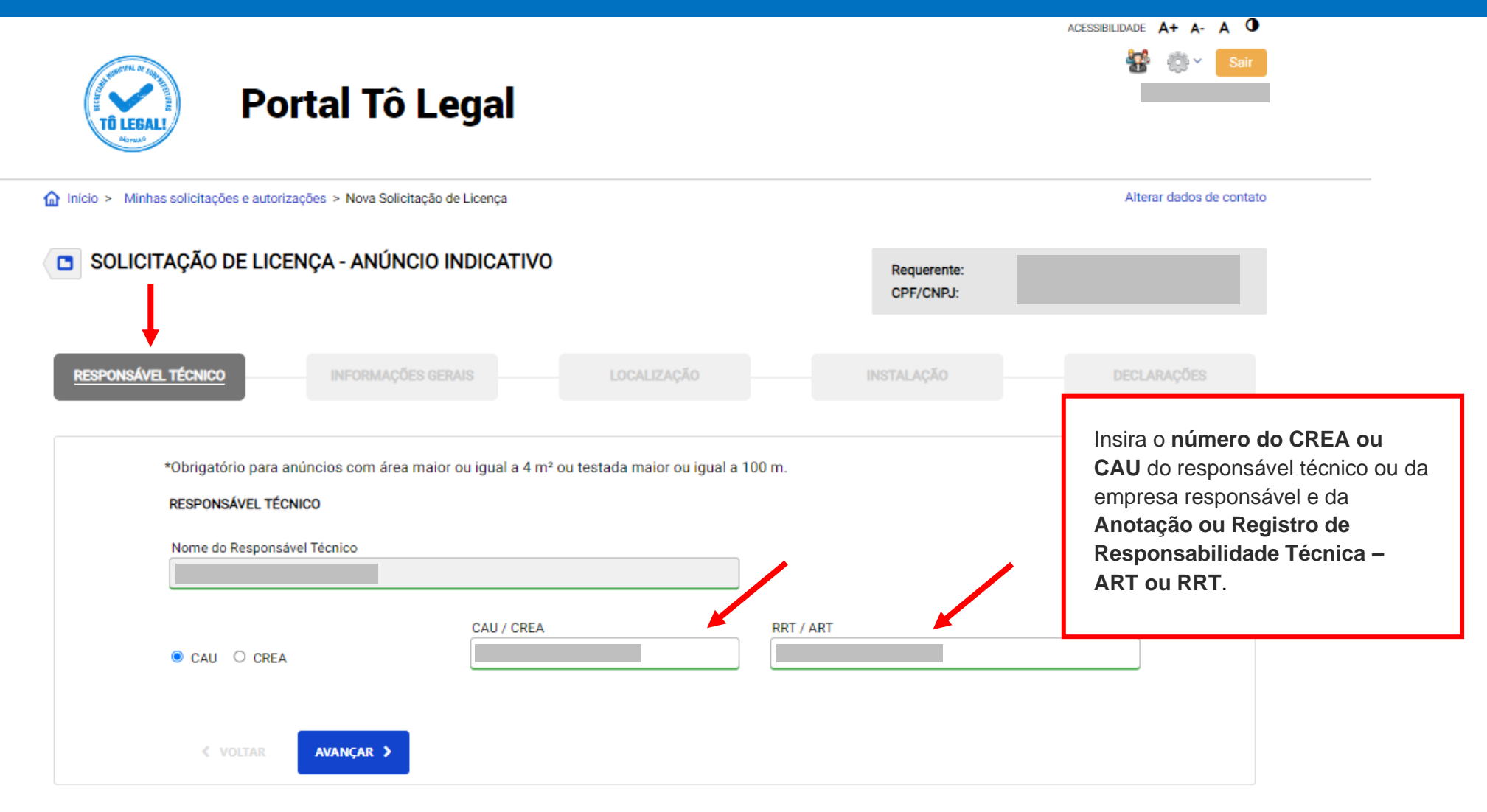

| Portal Tô Legal                                                                                                    |                                                 |                                 | Sair                                                                                                    |    |
|----------------------------------------------------------------------------------------------------|-------------------------------------------------|---------------------------------|----------------------------------------------------------------------------------------------------|----|
| Início > Minhas solicitações e autorizações > Nova Solicitação de Licença                                                  |                                                 |                                 | Alterar dados de contato                                                                                                    |    |
| SOLICITAÇÃO DE LICENÇA - ANÚNCIO INDICATIVO                                                                                |                                                 | Requerente:<br>CPF/CNPJ:        |                                                                                                    |    |
| RESPONSÁVEL TÉCNICO                                                                                                    |                                                 | INSTALAÇÃO                      | DECLARAÇÕES                                                                                                    |    |
| Anúncio será instalado em marquise, saliência, recobrimento de<br>O Sim 🖲 Não                                              | e fachada, cobertura, muro ou en                | npena cega? 🚺                   |                                                                                                    |    |
| Anúncio irá utilizar mais de uma face de exposição?  Sim  Não Sim  ALICENÇA DE FUNCIONAMENTO DO REQUERENTE ALF / ALFC / AF |                                                 |                                 | <b>Verifique</b> os dados digitados e as<br>informações prestadas pelo<br>requerente e, quando necessário, fac<br>as correções. | ça |
| Selecione o local de instalação do anúncio:                                                                                | Testada (m) 🚺<br>Testada (m) 🕄<br>Testada (m) 🚺 | 20,00<br>10,00<br>10,00<br>5,00 |                                                                                                    |    |
| Área do anúncio (m²) 1<br>4<br>É proprietário do imóvel?<br>Sim ® Não                                                      |                                                 |                                 | No caso de dúvida, leia as informaçõe<br>disponíveis nos ícones, antes de<br>prosseguir.                                        | S  |
| CPF/CNPJ proprietário Nome proprietário                                                                                    |                                                 |                                 |                                                                                                    |    |

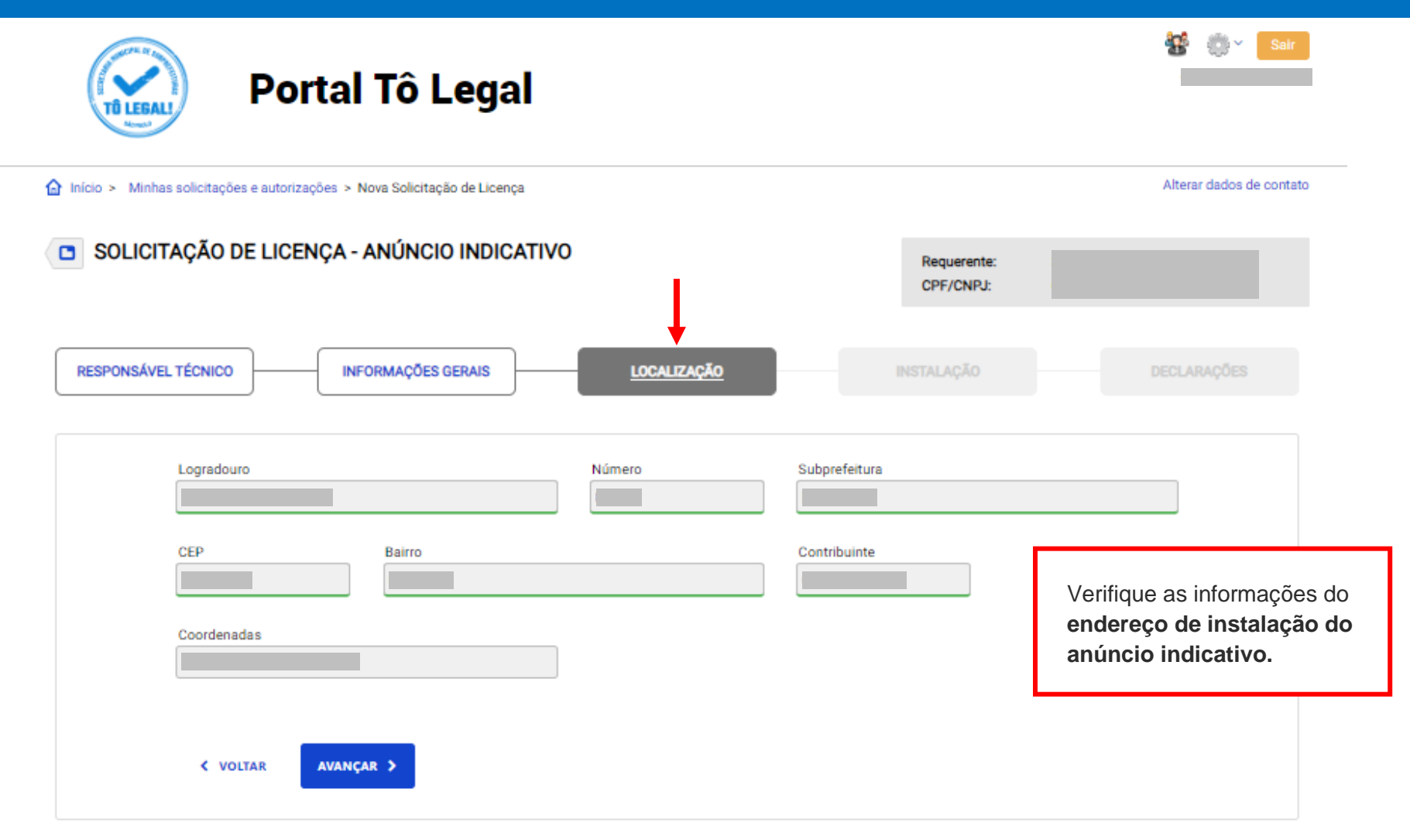

| Portal Tô Legal                                                                                |                                                                                                    |
|------------------------------------------------------------------------------------------------|----------------------------------------------------------------------------------------------------|
|                                                                                                | Alterar dados de contato                                                                                                    |
| SOLICITAÇÃO DE LICENÇA - ANÚNCIO INDICATIVO Requerente: CPF/CNPJ:                              |                                                                                                    |
| RESPONSÁVEL TÉCNICO INFORMAÇÕES GERAIS LOCALIZAÇÃO INSTALAÇÃO                                  | declarações                                                                                                    |
| Área (m*) 1 Espessura do anúncio (m) 1                                                         |                                                                                                    |
| Testada (m)<br>20.00<br>© Imóvel Edificado O Imóvel não Edificado<br>Recuo Frontal (m)<br>5.00 | Verifique as informações sobre<br>as <b>características do anúncio</b><br><b>indicativo</b> pretendido e sua<br>forma de instalação.<br>Se necessário, faça as<br>correções. |
| Anúncio em:<br>Inchada 1 O Frontão do Toldo Retrátil O Área Livre                              |                                                                                                    |
| Altura máxima do anúncio (m)<br>5.00                                                           |                                                                                                    |
| < VOLTAR AVANÇAR >                                                                             |                                                                                                    |

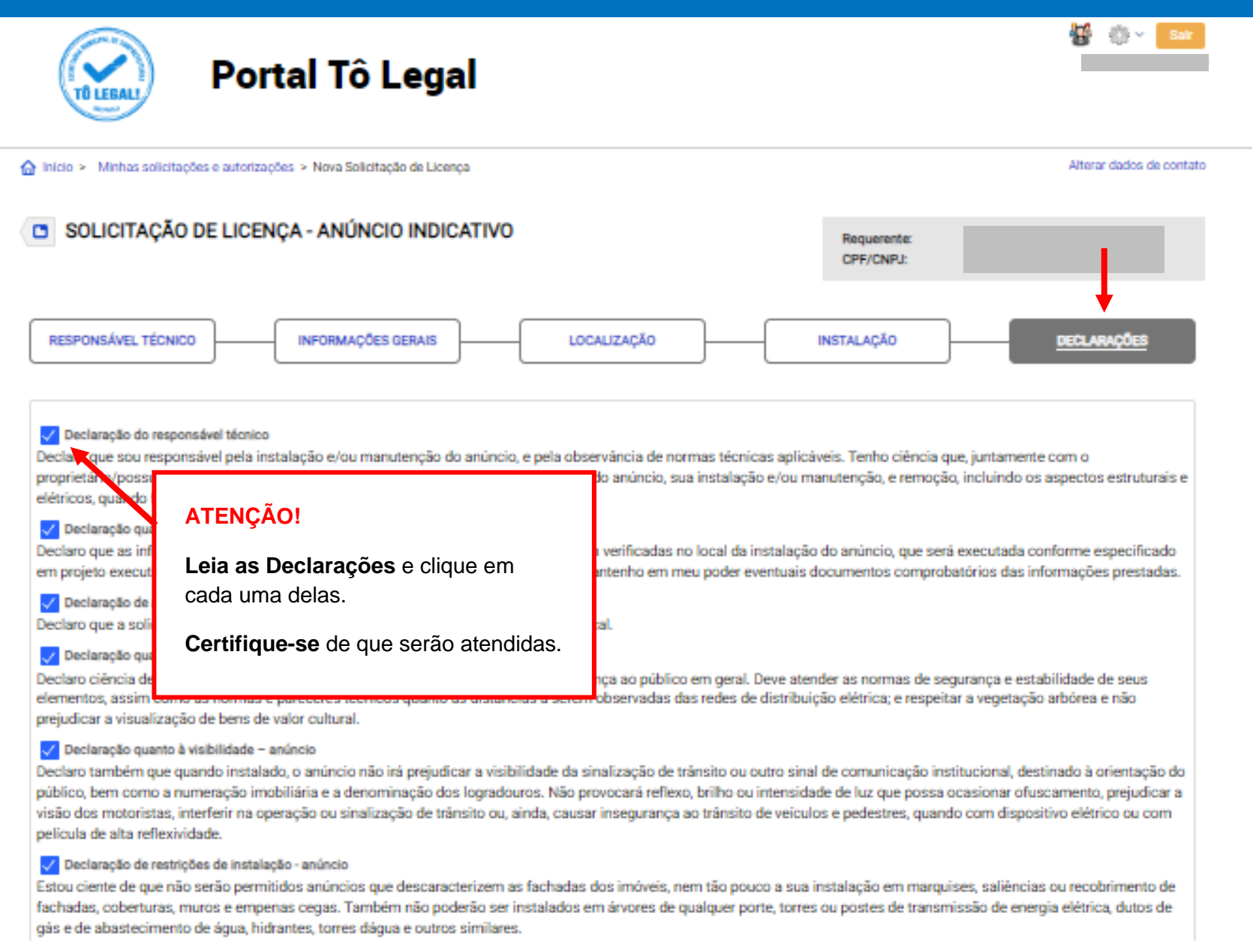

|                                                                    |                                                  |               |                          | ACESSIBILIDADE A+ A- A                      |                                    |
|--------------------------------------------------------------------|--------------------------------------------------|---------------|--------------------------|---------------------------------------------|------------------------------------|
| Portal Tô L                                                        | egal                                             |               |                          | ₩ @×                                        | Sair                               |
| Início > Minhas solicitações e autorizações > Nova Solicitação     | de Licença                                       |               |                          | Alterar dados de o                          | contato                            |
| SOLICITAÇÃO DE LICENÇA - ANÚNCIO                                   | INDICATIVO                                       | F             | Requerente:<br>CPF/CNPJ: |                                             |                                    |
| onfira os dados inseridos para enviar                              |                                                  |               |                          |                                             |                                    |
| Responsável Técnico                                                |                                                  |               |                          |                                             |                                    |
| Nome do Responsável Técnico                                        |                                                  |               | Г                        |                                             |                                    |
| I CAU CREA                                                         | CAU / CREA                                       | RRT / ART     |                          | <b>Confira</b> os dados<br>informações pres | a digitados e as<br>tadas antes de |
| Informações Gerais<br>Anúncio será instalado em marquise, saliênci | a, recobrimento de fachada, cobertura, muro ou e | empena cega?  |                          |                                             | _                                  |
| Sim Não                                                            | NTE                                              |               |                          |                                             |                                    |
| ALF / ALFC / AF                                                    |                                                  |               |                          |                                             |                                    |
| Anúncio irá utilizar mais de uma face de expo<br>O Sim ® Não       | sição?                                           |               |                          |                                             |                                    |
| É proprietário do imóvel?<br>O Sim ® Não                           |                                                  |               |                          |                                             |                                    |
| CPF/CNPJ proprietário                                              | Nome proprietário                                |               |                          |                                             |                                    |
| Localização                                                        |                                                  |               |                          |                                             |                                    |
| Logradouro                                                         | Número S                                         | Subprefeitura |                          |                                             |                                    |

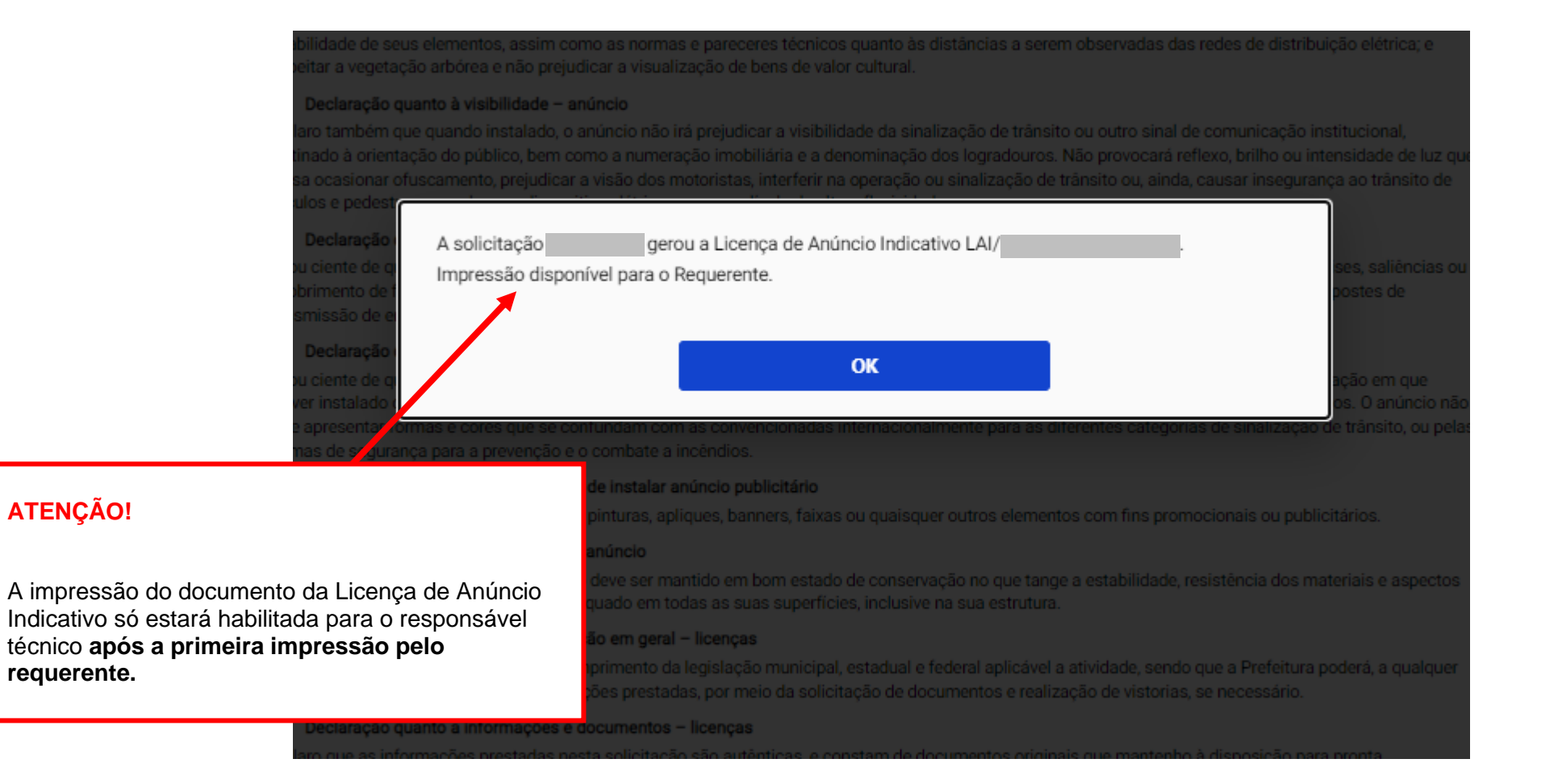

#### Declarações

#### Declaração que detém autorização do proprietário ou possuidor do imóvel para a instalação do anúncio

Declaro, sob as penas da lei, que detenho em meu poder autorização do proprietário ou possuidor do imóvel para a instalação do anúncio indicativo constante desta solicitação.

#### Declaração quanto a responsabilidade solidária - requerente

Tenho ciência que, em conjunto com o proprietário/possuidor do imóvel e o responsável técnico, somos solidariamente responsávels pela segurança do anúncio, sua instalação e/ou manutenção, e remoção, incluindo os aspectos estruturais e elétricos, guando for o caso; e pela observância de normas técnicas aplicáveis.

#### Declaração de anúncio compatível com a atividade

Declaro que a solicitação de anúncio indicativo corresponde à atividade exercida no local.

#### Declaração quanto às condições de instalação – anúncio

Declaro ciência de que a instalação do anúncio deve preservar as condições de segurança ao público em geral. Deve atender as normas de segurança e estabilidade de seus elementos, assim como as normas e pareceres técnicos quanto às distâncias a serem observadas das redes de distribuição elétrica; e respeitar a vegetação arbórea e não prejudicar a visualização de bens de valor cultural.

#### Declaração guanto à visibilidade – anúncio

Declaro também que quando instalado, o anúncio não irá prejudicar a visibilidade da sinalização de trânsito ou outro sinal de comunicação institucional, destinado à orientação do público, bem como a numeração imobilidria e a denominação dos logradouros. Não provocará reflexo, britho ou intensidade de luz que posa ocasionar ofuscamento, prejudicar a visão dos motoristas, interferir na operação ou sinalização de trânsito ou, ainda, causar insegurança ao trânsito de volculos e pedestres, quando com dispositivo elétrico ou com película de alta reflexividade.

#### Declaração de restrições de instalação - anúncio

Estou ciente de que não serão permitidos anúncios que descaracterizam as fachadas dos indiveis, nem tão pouco a sua instalação em marquises, saliências ou recobrimento de fachadas, coberturas, muros e empenas cegas. Também não poderão ser instalados em árvores de qualquer porte, torres ou postes de transmissão de energia elétrica, dutos de gás e de abastecimento de água, hidrantes, torres dágua e outros similares.

#### Declaração de restrições quanto a paisagem - anúncio

Estou ciente de que é proibido colocar anúncio que impeça, mesmo que parcialmente a visibilidade de bens tombados; que prejudique a edificação em que estiver instalado ou edificações vizinhas; que atrapalhe a insolação ou a seração da edificação em que estiver instalado ou a de imóveis vizinhos. O anúncio não deve apresentar formas e cores que se confundam com as convencionadas internacionalmente para as diferentes categoria mormas de segurança para a prevenção e o combate a incêndios.

#### Declaração quanto a impossibilidade de instalar anúncio publicitário

Declaro ciência de que não são permitidos pinturas, apliques, banners, faixas ou quaisquer outros elementos com fins pron

#### Declaração guanto à manutenção do anúncio

Declaro ciência de que o anúncio instalado deve ser mantido em bom estado de conservação no que tange a estabilidade, re visuais, bem como receber tratamento adequado em todas as suas superfícies, inclusive na sua estrutura.

#### Declaração de atendimento a legislação em geral – licenças

Declaro ciência quanto a obrigação do cumprimento da legislação municipal, estadual e federal aplicável a atividade, sendo ( tempo, proceder à verificação das informações prestadas, por meio da solicitação de documentos e realização de vistorias, s

#### Declaração quanto a informações e documentos – licenças

Declaro que as informações prestadas nesta solicitação são autênticas, e constam de documentos originais que mante apresentação, quando solicitados.

GUIA DE PAGAMENTO

Após a emissão da Guia, a data prevista para vencimento é de 1 dia

Valor a pagar:

Após o pagamento da guía, sua solicitação será encaminhada para análise.

# ATENÇÃO!

Caso seja necessária análise por técnico da Subprefeitura competente, será disponibilizada guia DAMSP para pagamento e posterior envio da solicitação para análise.

Verifique o valor do preço público a ser pago e a data de vencimento da guia DAMSP antes de enviar a solicitação.

< VOLTAR

Declaração de restrições quanto a paisagem - anúncio

Estou ciente de que é proibido colocar anúncio que impeça, mesmo que parcialmente a visibilidade de bens tombados; que prejudique a edificação em que

A solicitação será encaminha para análise de técnico da Subprefeitura após o pagamento de preço público. Guia DAMSP disponível para Impressão.

#### VER A SOLICITAÇÃO

visuais, bem como receber tratamento adequado em todas as suas superfícies, inclusive 💦 sua es

Declaração de atendimento a legislação em geral - licenças

Declaro ciência quanto a obrigação do cumprimento da legislação municipal, estadual e federal apa tempo, proceder à verificação das informações prestadas, por meio da solicitação de documentos e

Declaração quanto a informações e documentos - licenças

Declaro que as informações prestadas nesta solicitação são autênticas, e constam de documentos o apresentação, quando solicitados.

#### GUIA DE PAGAMENTO

Após a emissão da Guia, a data prevista para vencim

Valor a pagar:

Após o pagamento da guía, sua solicitação será encamin

Imprima a guia de pagamento.

Aguarde a compensação bancária.

#### ATENÇÃO!

Após a confirmação do pagamento, será gerado processo administrativo a ser analisado por técnico da Subprefeitura competente.

O interessado poderá acompanhar a situação de sua solicitação em **SOLICITAÇÕES ENVIADAS**, na aba **Solicitações para Licenças.** 

# 7. Solicitações Enviadas

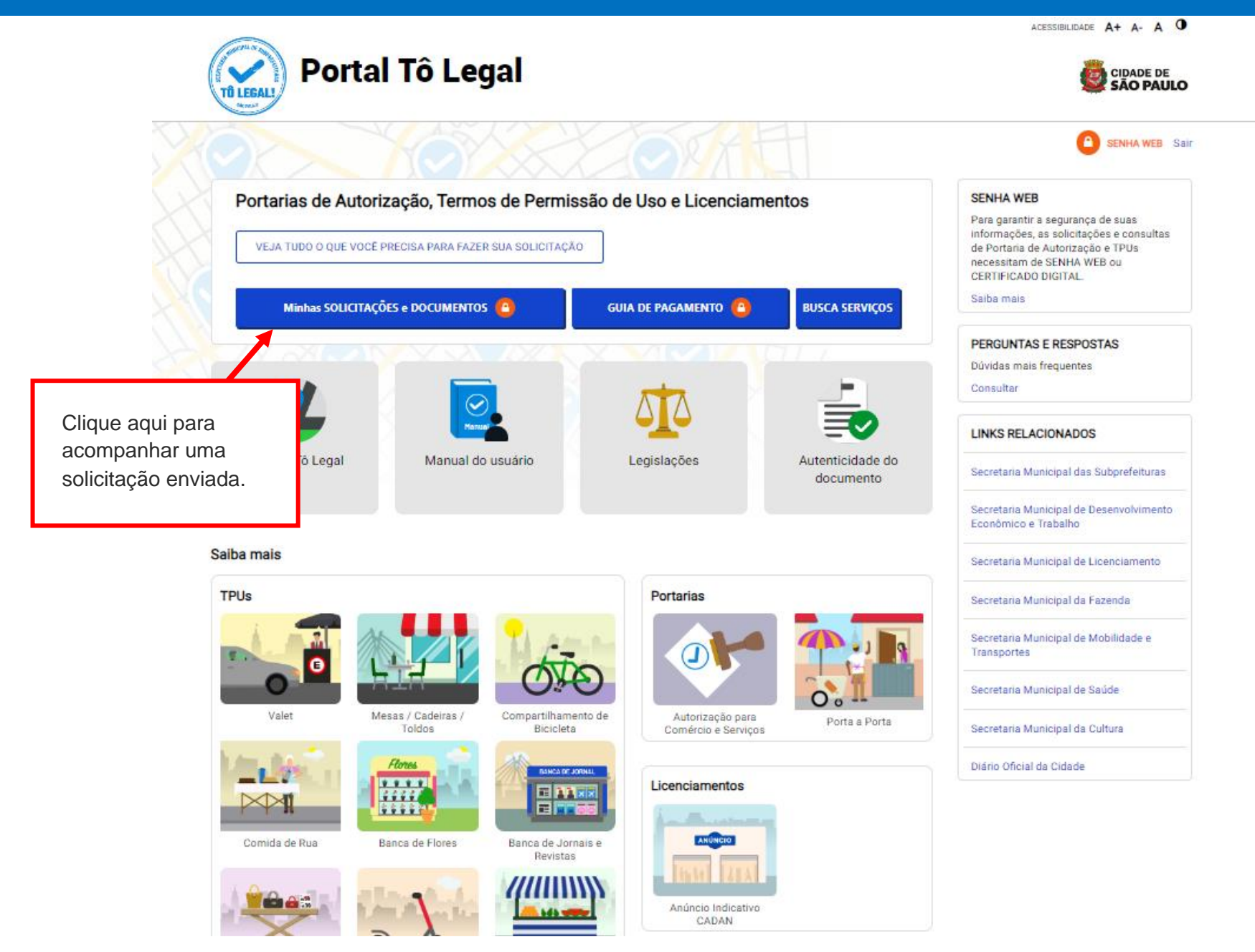

# 7. Solicitações Enviadas

| Porta                                           | l Tô Legal                                        |                                                |                                                                                                    | Sair                                                  |  |
|-------------------------------------------------|---------------------------------------------------|------------------------------------------------|----------------------------------------------------------------------------------------------------|-------------------------------------------------------|--|
| Início > Minhas solicitações e autorizações     |                                                   |                                                | Alterar dados de contato                                                                                            |                                                       |  |
| scolha o tipo de perfil:<br>Responsável Técnico |                                                   |                                                | A impressão da guia de pagamento também está disponível em SOLICITAÇÕES ENVIADAS, na aba Solicitações para Licenças |                                                       |  |
|                                                 |                                                   |                                                | Clique no ícone <b>DAMSP</b> para baixar a guia de pagamento.                                                       |                                                       |  |
| SOLICITAÇÕES ENVIADAS DOCUME                    | NTOS EMITIDOS                                     |                                                |                                                                                                    | Solicitações para Licenças                            |  |
| FILTRAR POR                                     | Subprefeitura:<br>Todas                           |                                                | ~                                                                                                    | Nº solicitação:                                       |  |
| Nº SOLICITAÇÃO 💠 TIPO                           | ¢ LOCAL                                           | SUBPREFEITURA<br>SÉ                            | DATA SOLICITA(     06/03/2024                                                                                       | ÇÃO - SITUAÇÃO                                        |  |
| Licença Anúncio Indicativo                      |                                                   | VILA MARIANA                                   | 06/03/2024                                                                                                    | Emitida :                                             |  |
| Licença Anúncio Indicativo                      |                                                   | VILA MARIANA                                   | 08/01/2024                                                                                                    | Concluído Responsável Técnico                         |  |
| Aguarde o prazo de p                            | <b>Não efetue o paga</b><br>processamento da guia | ATENÇÃO!<br>Imento de guia<br>a (7 dias após c | a DAMSP v                                                                                                    | <b>vencida.</b><br>to) para efetuar nova solicitação. |  |

### O que fazer? Outras dúvidas

digital, quando necessário, correspondem ao original que mantenho em meu poder, para pronta apresentação quando solicitado. Estar ciente de

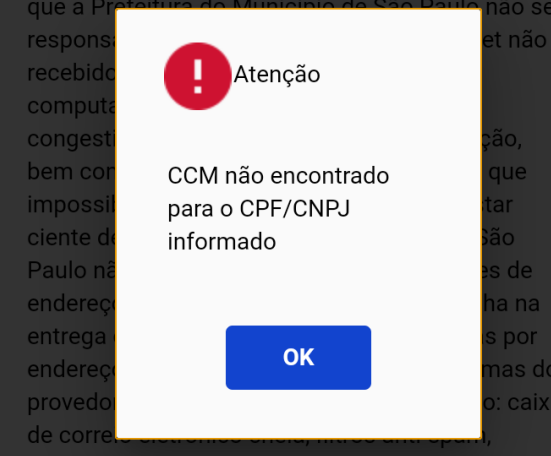

eventuais truncamentos ou qualquer outro problema de ordem técnica, sendo aconselhável sempre consultar o site da Prefeitura para verificar as informações que lhe são pertinentes.

 Li e aceito os termos de responsabilidade quanto ao uso do sistema.

O **CPF/CNPJ** da senha web/certificado digital deve estar vinculado a um **CCM** – **Cadastro do Contribuinte Municipal**. Inscrição on-line: <u>https://www.prefeitura.sp.gov.br/cidade/</u> secretarias/fazenda/servicos/ccm/

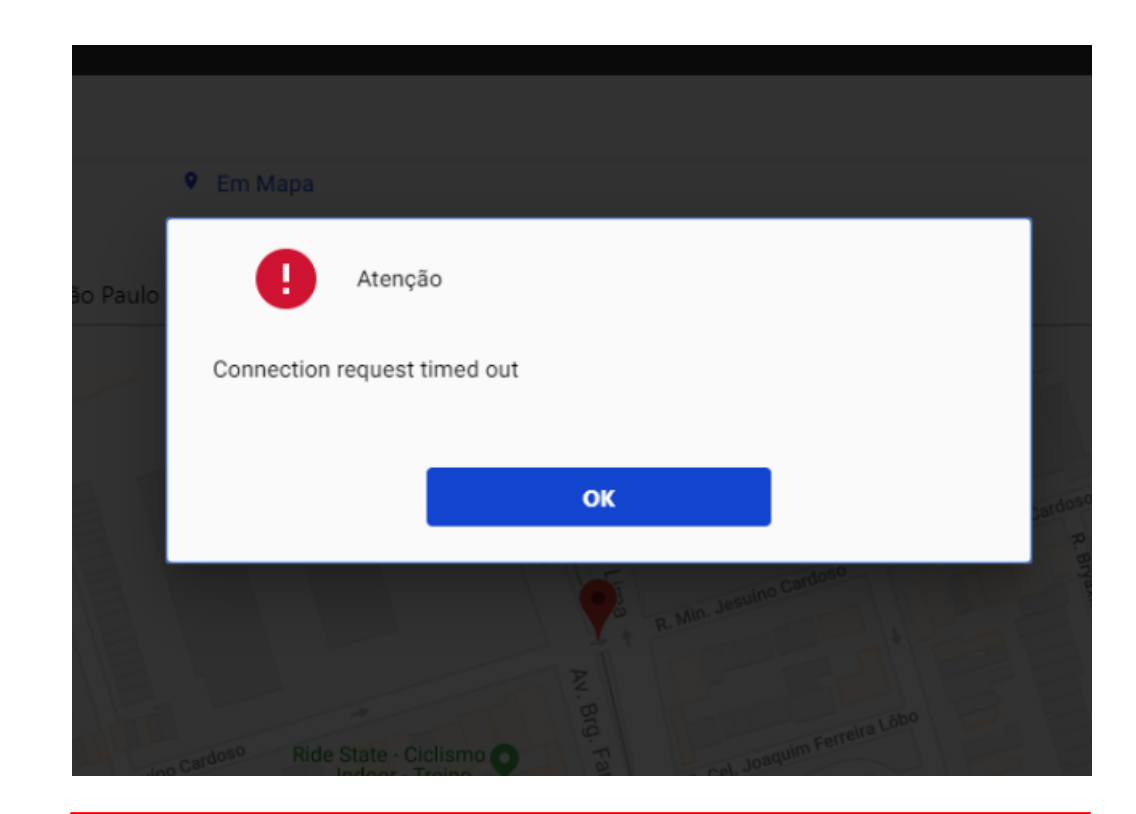

Tente mais tarde. A conexão deve estar lenta.

### O que fazer? Outras dúvidas

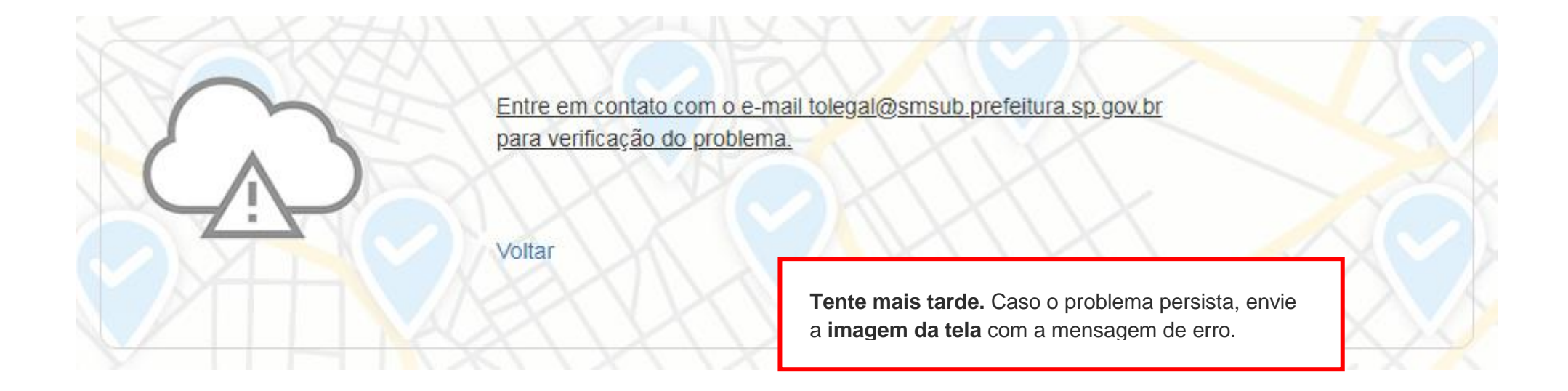

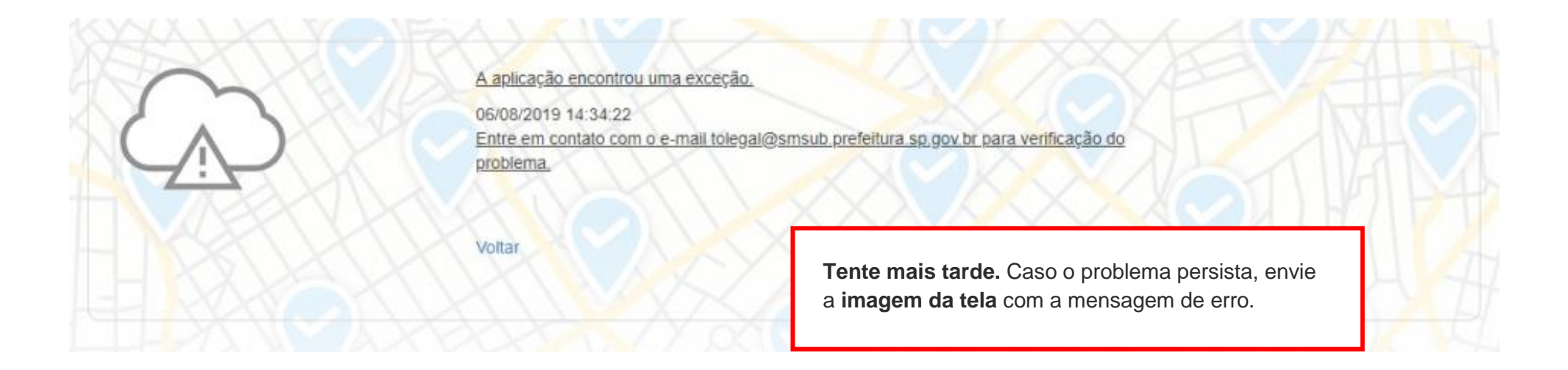

### O que fazer? Outras dúvidas

# Contatos

#### Para Licença de Anúncio Indicativo/CADAN <u>cadan@smsub.prefeitura.sp.gov.br</u>

Unidades do Descomplica https://sp156.prefeitura.sp.gov.br/portal/descomplica

#### Praça de Atendimento das Subprefeituras

ARICANDUVA/ CARRÃO/ FORMOSA R. Atucuri, 699 CEP 03411-000

CASA VERDE/ CACHOEIRINHA Av. Ordem e Progresso, 1001 CEP 02518-130

FREGUESIA Ó/ BRASILÂNDIA Av. João Marcelino Branco, 95 CEP 02610-000

ITAQUERA R. Augusto Carlos Bauman, 851 CEP: 08210-590

> M'BOI MIRIM Av. Guarapiranga, 1695 CEP 04902-015

PERUS/ ANHANGUERA R. Ylídio Figueiredo, 349 CEP 05204-020

SANTO AMARO Praça Floriano Peixoto, 54 CEP 04751-030

SÉ R. Álvares Penteado, 49 CEP 01012-001 **BUTANTÃ** R. Ulpiano da Costa Manso, 201 CEP 05538-000

CIDADE ADEMAR Av. Yervant Kissajikain, 416 CEP 04657-000

GUAIANASES Rua Hipólito de Camargo, 479 CEP 08410-030

JABAQUARA Av. Eng<sup>o</sup> Armando de Arruda Pereira, 2314 CEP 04309-011

> **MOOCA** R. Taquari, 549 CEP 03166-000

PINHEIROS Av. Nações Unidas, 7123 CEP 05425-070

SÃO MATEUS R. Ragueb Chohfi, 1.400 CEP 08375-000

VILA GUILHERME/ VILA MARIA R.General Mendes, 111 CEP 02127-020 CAMPO LIMPO R. N. Senhora do Bom Conselho, 59 CEP 05763-470

> CIDADE TIRADENTES Rua Juá Mirim, s/n CEP: 08490-800

IPIRANGA R. Lino Coutinho, 444 CEP 04207 000

JAÇANÃ/TREMEMBÉ Av. Luis Stamatis, 300 CEP 02260-000

PARELHEIROS Estr. Ecoturística de Parelheiros, 5252 CEP 04825-000

PIRITUBA/JAGUARÁ R. Dr. Carlos Alfrânnio da Cunha Matos, 67 CEP 05140-040

SÃO MIGUEL PAULISTA R. Ana Flora Pinheiro de Sousa, 76 CEP 08060-150

> VILA MARIANA R. José de Magalhães, 500 CEP 04026-090

#### CAPELA DO SOCORRO

R. Cassiano dos Santos, 499 CEP 04827-000

ERMELINO MATARAZZO Av. São Miguel, 5550 CEP 03871-100

ITAIM PAULISTA Av. Marechal Tito 3012 CEP: 08160-495

LAPA Rua Guaicurus, 1000 CEP 05033-002

**PENHA** R. Candapuí, 492 CEP 03621-000

SANTANA/ TUCURUVI Av. Tucuruvi, 808 CEP 02304-002

SAPOPEMBA Av. Sapopemba, 9.064 CEP 03988-010

VILA PRUDENTE Avenida do Oratório, 172 CEP 03220-000